# ىلع مدختسمب ةصاخلا رورملا ةملك رييغت ةنمآلا ةيامحلا رادج ةزهجأ

## تايوتحملا

قمدقملا، قمدقملا، تابالطتملا، تابالطتملا، تابالطتملا، تقمدختسملا، تاباوكملا، قمدختسملا، تابوكملا، تقمدختسملا، تابوكملا، تقمدختسملا، تابوكملا، تمول عمل كاري يغت FMC توم قمل كاري يغت FMC توم قمل كاري يغت FDM توم قمل كاري يغت FDM توم قمل كاري يغت FDM توم قمل كاري يغت FDM توم قمل كاري يغت FDM

### ةمدقملا

رادج تاصنم ىلع CLI رورم تاملكو بيولا ةەجاو رييغتل ةمزاللا تاوطخلا دنتسملا اذە فصي نم ةنمآلا ةيامحلا Cisco نم قنمآلا قيامحلا

ةيساسألا تابلطتملا

تابلطتملا

:تاينقتلا هذهب ةيساساً ةفرعم كيدل نوكت نأب Cisco يصوت

- نم (FMC) نمآلاا ةيامحلا رادج ةرادإ زكرم
- Cisco نم (FDM) نمآلا ةيامحلا رادج زاهج ريدم •
- oisco نم FirePOWER (FXOS) ليغشتلل لباقلاً ليغشتال ماظن
- نم Firepower لكيەلا ريدم Cisco (FCM)
- Cisco نم (FTD) ةيامحلا رادج ديدهت نع نمآلًا عافُدلاً •

ةمدختسملا تانوكملا

ةيلاتلا ةيداملا تانوكملاو جماربلا تارادصإ ىلإ دنتسملا اذه يف ةدراولا تامولعملا دنتست:

- Cisco Firepower 4110 عم FXOS v2.12(0.498).
- Cisco Secure Firewall Management Center 2600 رادصإلا 7.4.
- . ... 7.1 رادصإلا FDM لبق نم ةرادملا Cisco نم ةيامحلا رادج ديدهت نع نمآلا عافدلا.

ةصاخ ةيلمعم ةئيب يف ةدوجوملا ةزهجألاا نم دنتسملا اذه يف ةدراولا تامولعملا ءاشنإ مت. تناك اذإ .(يضارتفا) حوسمم نيوكتب دنتسملا اذه يف ةمدختسُملا ةزهجألا عيمج تأدب رمأ يأل لمتحملا ريثأتلل كمهف نم دكأتف ،ليغشتلا ديق كتكبش.

## ةيساسأ تامولعم

دنتسملا اذهل ةصاخلا تابلطتملا نمضتت:

- لوؤسملا تازايتماب مدختسم باسح مادختساب ةزهجألاا ىلإ لوصولا •
- رادصإلا مادختساٍ مزلي ،Cisco نم نمآلا ةيامحلا رادج ديدهت دض عافدلا ءارجإل ةبسنلاب ىلعأ رادصاٍ وأ 7.0
- وأ 7.0 رادصإلا مادختساٍ مزلي ،Cisco نم نمآلا ةيامحلا رادج ةراداٍ زكرم ءارجإل ةبسنلاب ىلعأ رادصاٍ
- ارادصإ وأ 2.10.1.159 رادصإلا مادختسإ مزلي ،"Firepower لكيه ريدم" ءارجإل ةبسنلاب ىلعأ

#### FMC بيو ةەجاو رورم ةملك رييغت

نيمدختسملا قوف رقنا .ماظنلا ىلإ لقتنا .1 ةوطخلا:

| Firewall Management Center<br>Overview / Dashboards / Dashboard                                                                                                    | Overview | Analysis    | Policies | Devices     | Objects       | Integration |   |   |         | Deploy                                                                   | ه 🚱 ی                                                              | admin ~ divide SECURE                                       |
|----------------------------------------------------------------------------------------------------|----------|-------------|----------|-------------|---------------|-------------|---|---|---------|--------------------------------------------------------------------------|--------------------------------------------------------------------|-------------------------------------------------------------|
| Summary Dashboard         reaction disabloard           Provides a summary of activity on the appliance         Network ×           Network ×         Threats         Intrusion Events | Status ( | Geolocation | QoS      | Zero Trust  | +             |             |   |   |         | Configuration<br>Users<br>Domains<br>Product Upgrades<br>Content Updates | Health<br>Monitor<br>Policy<br>Events<br>Exclude<br>Monitor Alerts | Monitoring<br>Audit<br>Syslog<br>Statistics<br>Teels        |
| Unique Applications over Time                                                                                                    |          |             | - ×      | ▶ Top Web A | pplications S | ten         | - | × | ► Top C | Licenses<br>Smart Licenses<br>Classic Licenses                           |                                                                    | Backup/Restore<br>Scheduling<br>Import/Export<br>Data Purge |

#### ملقلا ةنوقيأ ىلع رقناو رورملا ةملك رييغت ديرت ثيح مدختسملا ىلع فرعت .2 ةوطخلا صاحيرا ا

| Firewall Management Center<br>System / Users / Users | er Overview Analys         | is Policies   | Devices | Objects | Integration           | Deploy            | ۹ ( | P © 0 | admin | - diade<br>OSCO | SECURE    |
|------------------------------------------------------|----------------------------|---------------|---------|---------|-----------------------|-------------------|-----|-------|-------|-----------------|-----------|
| Users User Roles External Authenti                   | cation Single Sign-On (SSO | ))            |         |         |                       |                   |     |       |       |                 |           |
|                                                      |                            |               |         |         |                       |                   |     |       |       | Cre             | ate User  |
|                                                      |                            |               |         |         |                       |                   |     | Filte | r     |                 |           |
| Username Real                                        | Name                       | Roles         |         |         | Authentication Method | Password Lifetime |     |       | Er    | abled           | Actions   |
| admin                                                |                            | Administrator |         |         | Internal              | Unlimited         |     |       |       |                 | $\oslash$ |

#### ظفح ىلع تقطقطو ديدج ةملكلا تلكش .3 ةوطخلا

Firewall Management Center Overview Analysis Policies Devices Objects Integration

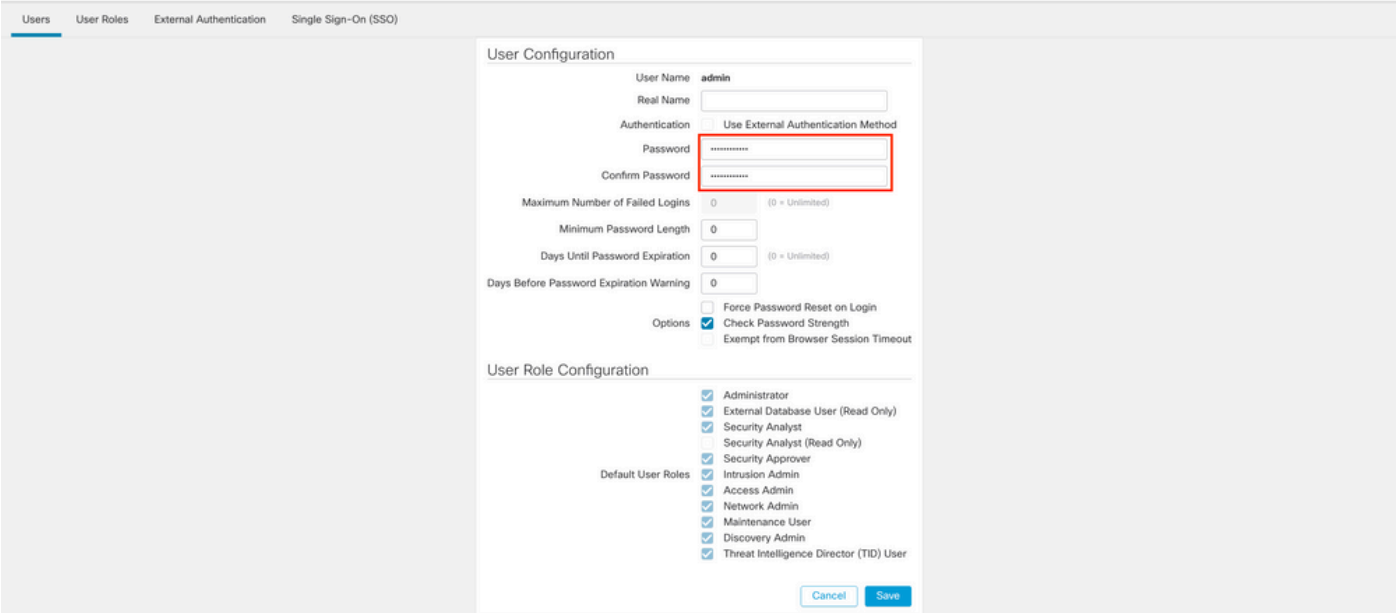

Deploy Q 💕 🌣 🕼 admin 🗸 deale SECURE

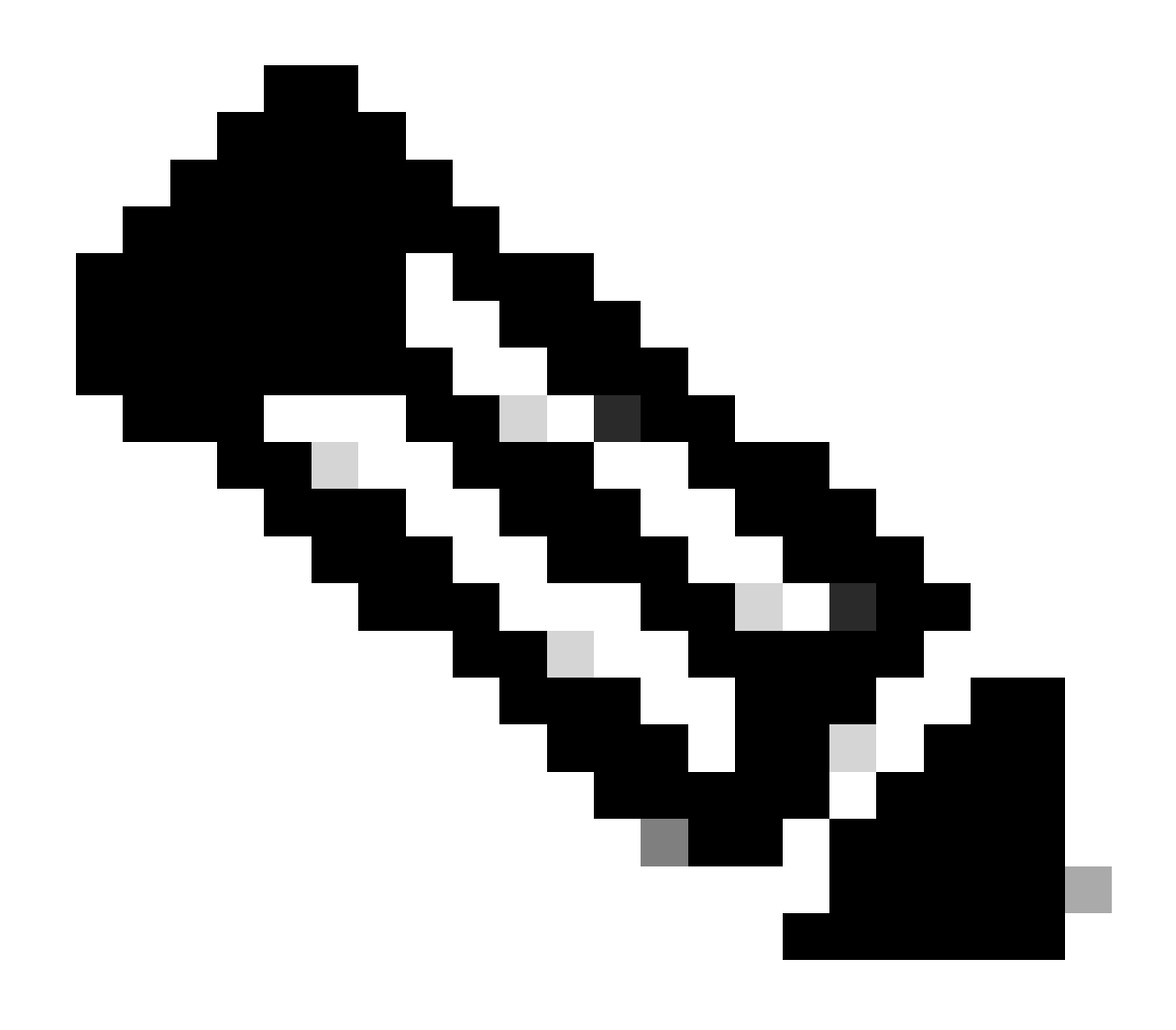

طقف بيولا ةەجاوو رماوألا رطس ةەجاو رورم ةملك/مدختسم نأ كرابتعا يف عض :ةظحالم ل ةبسنلاب.

## FMC/FTD عونلاا نم (CLI) رماوألا رطس ةهجاو رورم ةملك رييغت

قيبطتو مكحتلا ةدحو لبك لالخ نم وأ SSH ربع زاهجلا ىلإ لوخدلا ليجستب مق .1 ةوطخلا يلاتا رمألا:

>configure password

لخدي تعبطو ،تمدق تنأ ةملكلا تدكأ ،ديدج ةملكلا كلذ دعبو ،يلاح ةملكلا تلخد .2 ةوطخلا

Enter current password: Enter new password: Confirm new password: Password Update successful.

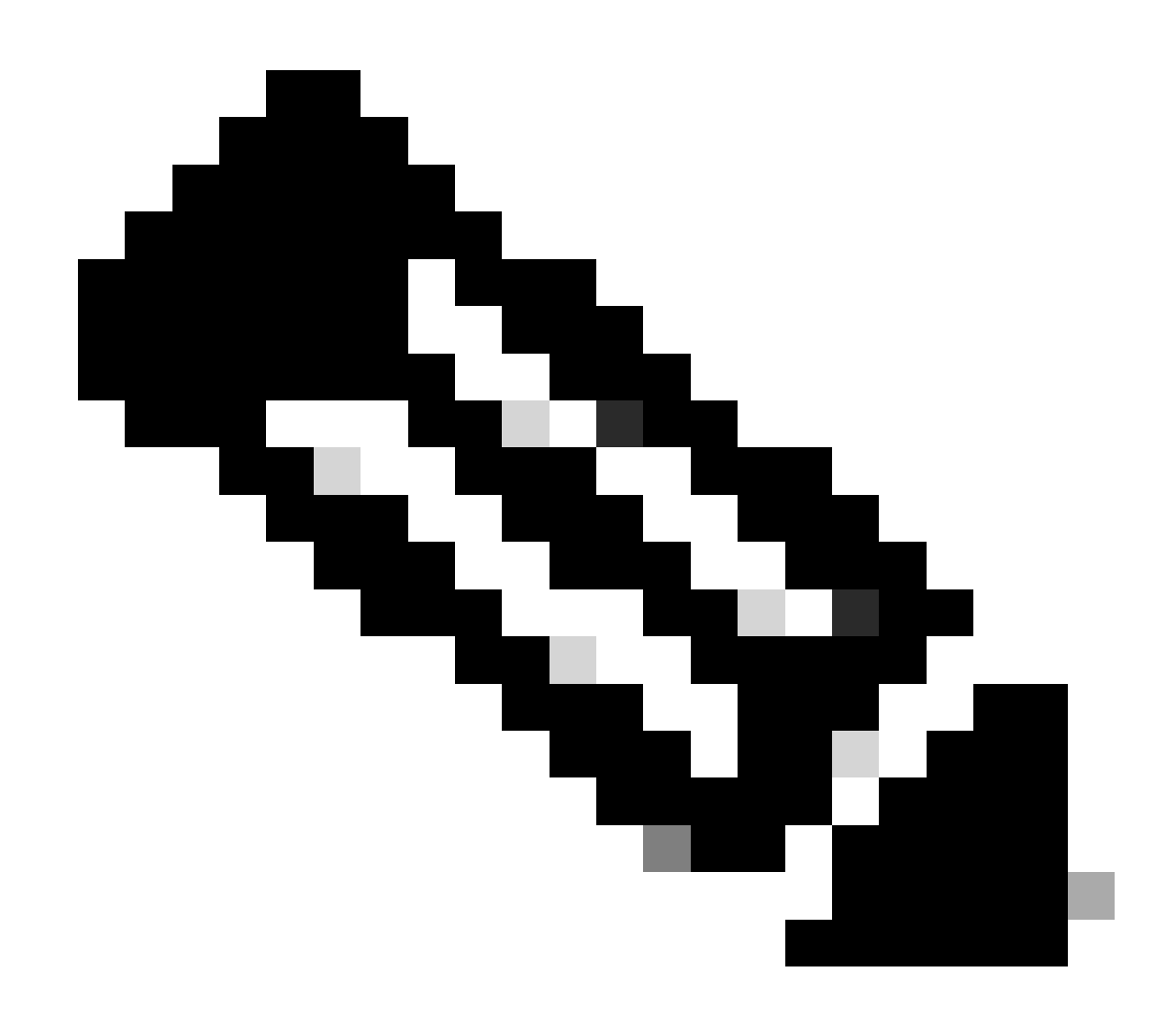

ىلع CLI رورم ةملك رييغت رثؤي ،FDM ةطساوب ەترادإ متت FTD دوجو ةلاح يف :ةظحالم بيو ةەجاو رورم ةملك FDM.

#### FDM بيو ةەجاو رورم ةملك رييغت

:فيرعتلا فلم < لوؤسملا ىلإ لقتنا .1

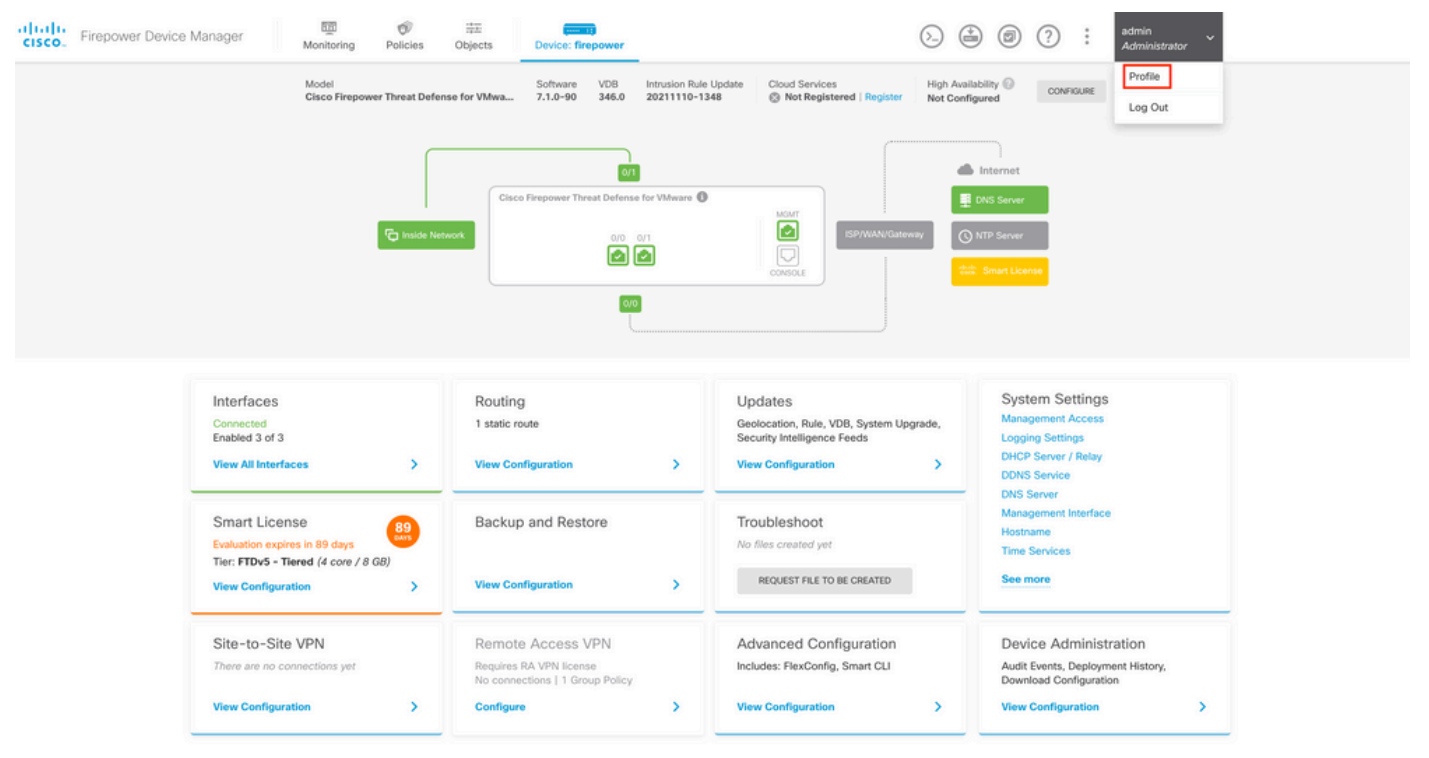

،ةديدجلا رورملا ةملك ،ةيلاحلا رورملا ةملك ةئبعتب مقو رورملا ةملك ىلع رقنا .2 ةوطخلا عارجإلا ديكأتل رييغتلا رز رقنا مث ،رورملا ةملك لوقح ديكأتب مقو

| cisco. Fi | repower Device Manager | Monitoring | Policies  | ₩E<br>Objects                              | Device: firepower                               |          | (>) (*) (*) (*) (*) (*) (*) (*) (*) (*) (*                                                                                                    |
|-----------|------------------------|------------|-----------|--------------------------------------------|-------------------------------------------------|----------|----------------------------------------------------------------------------------------------------|
|           |                        |            | User      | Profile                                    | Username Role<br>admin Administrator            |          |                                                                                                    |
|           |                        |            | Profile   | Password<br>word recovery<br>mber the pass | is not possible, so make sure you word you set. |          | PASSWORD MUST Be 8 - 128 characters                                                                                                    |
|           |                        |            | Current P | assword                                    |                                                 | ۲        | <ul> <li>Have at least one lower and one upper case letter</li> <li>Have at least one digit</li> <li>Have at least one special character</li> <li>Not contain repeated letters</li> </ul> |
|           |                        |            | New Pas   | sword                                      |                                                 | ienerate |                                                                                                    |
|           |                        |            | Confirm F | Password                                   |                                                 | ©        |                                                                                                    |
|           |                        |            | CHAN      | IGE                                        |                                                 | Show pa  | labsmuru                                                                                                    |

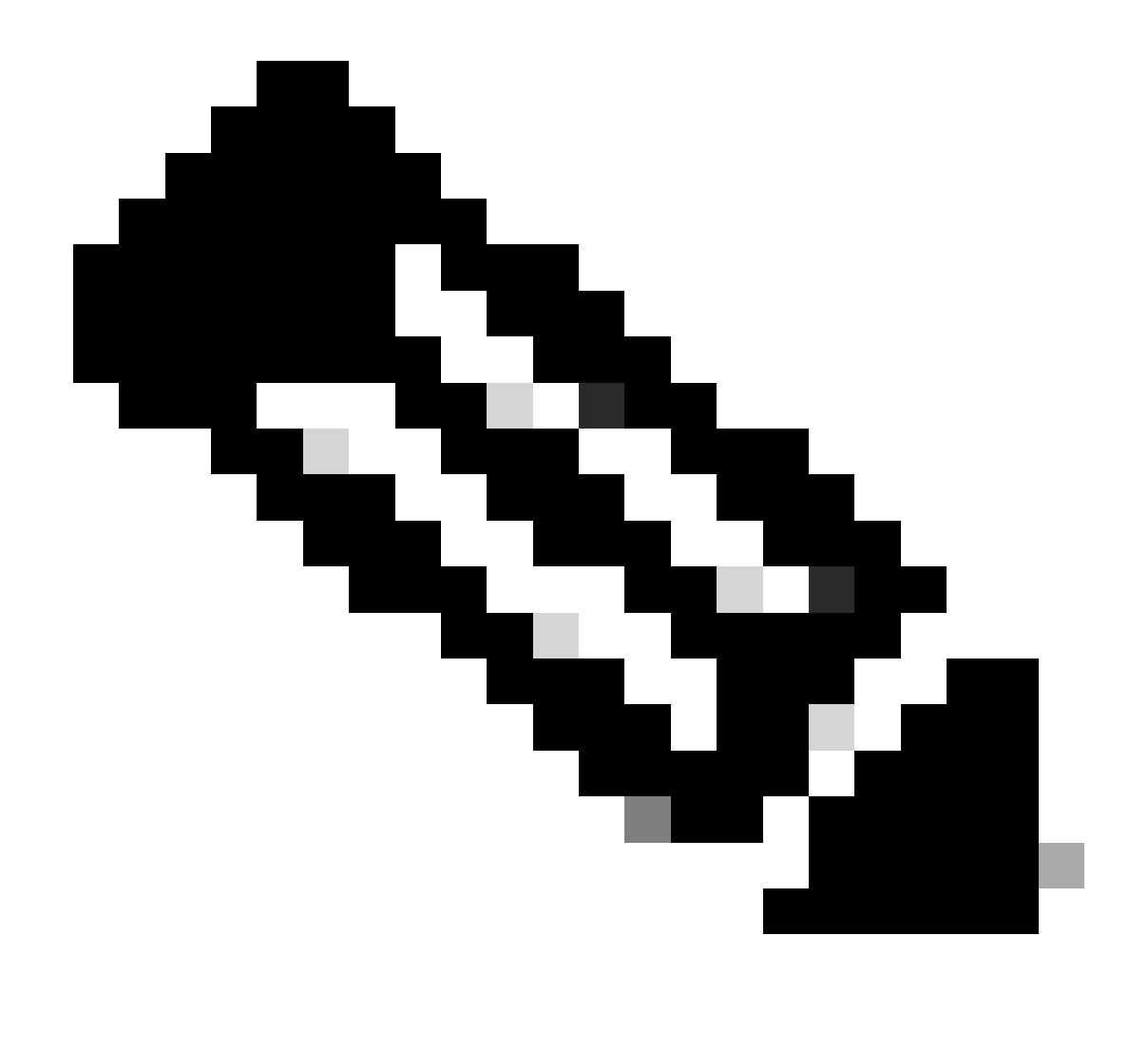

ةملك ىلع رثؤيس FDM بيو ةەجاو نم رورملا ةملك رييغت نأ ةظحالم ىجري :ةظحالم ل (CLI) رماوألا رطس ةەجاو رورم FTD.

#### بيولا ةەجاو نم FXOS/FCM رورم ةملك رييغت

مدختسملا ةرادإ < ماظنلا ىلإ لقتنا 1. ةوطخلا:

|                                                                                             |                                                            |                                                                                                  |                                          |                                              |                                                               |                       | Configuratio                                                               | on Licensing            | Updates |
|---------------------------------------------------------------------------------------------|------------------------------------------------------------|--------------------------------------------------------------------------------------------------|------------------------------------------|----------------------------------------------|---------------------------------------------------------------|-----------------------|----------------------------------------------------------------------------|-------------------------|---------|
| co Firepower 4110 S                                                                         | ecurity Appliance                                          | Version: 2.12                                                                                    | (0.498)                                  | Operational State:                           | Operable                                                      |                       |                                                                            | Chassis Uptime          | 07:13:0 |
|                                                                                             | 1                                                          |                                                                                                  |                                          | Network Module 1                             | Network M                                                     | odule 2 : Empty       | Network Module                                                             | 3 : Empty               |         |
| Power 1 - Running                                                                           | • •                                                        | Power 2 - Removed                                                                                | *                                        | 2 4 6                                        |                                                               |                       |                                                                            |                         |         |
| FAULTS<br>1(1)<br>© CRITICAL                                                                | 2(2)                                                       | A<br>OWN                                                                                         | 4<br>() UP                               | INSTANCES<br>O<br>O<br>DOWN                  | 1<br>() UP                                                    | Smart Agent           | INVENTORY           1(1)         6(6)                                      | 1(2)                    | plies   |
| Select All Faults Car                                                                       | cel Selected Faults Ackno                                  | wiedge                                                                                           |                                          |                                              |                                                               |                       |                                                                            |                         |         |
|                                                                                             | Description                                                |                                                                                                  |                                          |                                              | Cause                                                         | Occurrence            | Time                                                                       | Acknowledg              | ged     |
| Severity                                                                                    |                                                            |                                                                                                  | state. It is recon                       | mended to set mo                             | module-suprise-remo                                           | val 1                 | 2022-05-25T15:31:41.08                                                     | 87 no                   |         |
| Severity                                                                                    | Network Module 2                                           | removed when in online                                                                           | e searce in is recom                     | interneed to bet most                        |                                                               |                       |                                                                            |                         |         |
| Severity CRITICAL                                                                           | Auto registration                                          | of device for telemetry f                                                                        | ailed. Error: Smar                       | t Licensing is dereg                         | telemetry-registration-                                       | fail 32               | 2023-09-21T07:03:14.54                                                     | 13 no                   |         |
| Severity           Severity           Source           Major           Major                | Auto registration<br>ether port 1/2 on                     | removed when in onlin<br>of device for telemetry for<br>fabric interconnect A op                 | ailed. Error: Smar<br>er state: link-dow | t Licensing is dereg                         | telemetry-registration-f                                      | fail 32               | 2023-09-21T07:03:14.54                                                     | 13 no<br>57 no          |         |
| Severity Severity Severity Severity Severity Severity Severity MAJOR Severity MAJOR A MINOR | Auto registration<br>ether port 1/2 on<br>Config backup ma | removed when in onlin<br>of device for telemetry f<br>fabric interconnect A op<br>ny be outdated | ailed. Error: Smar                       | t Licensing is dereg<br>n, reason: Link fail | telemetry-registration-l<br>link-down<br>config-backup-outdat | fail 32<br>1<br>red 1 | 2023-09-21T07:03:14.54<br>2023-09-26T06:14:20.15<br>2022-10-08T20:58:10.54 | 13 no<br>57 no<br>16 no |         |

#### ملقلا ةنوقيأ ىلع رقناو رورملا ةملك رييغت ديرت ثيح مدختسملا ىلع فرعت .2 ةوطخلا صاصرلا:

| Overview    | Interfaces | Logical Devices | Security Engine  | Platform Settings |                 |                |           | System  | Tools H      | elp    | admin |
|-------------|------------|-----------------|------------------|-------------------|-----------------|----------------|-----------|---------|--------------|--------|-------|
|             |            |                 |                  |                   |                 | Configuration  | Licensing | Updates | User M       | anage  | ament |
| Local Users | Settings   |                 |                  |                   |                 |                |           |         |              |        |       |
|             |            |                 |                  |                   |                 |                |           |         | Ad           | d User |       |
| Username    |            |                 | Roles            |                   | User Expiration | Account Status |           |         |              |        |       |
| admin       |            |                 | Admin, Read-Only |                   | never           | active         |           |         | <i>a</i> ? 3 |        |       |

#### ظفح ىلع تقطقطو ديدج ةملكلا تلكش .3 ةوطخلا

| Overview    | Interfaces | Logical Devices | Security Engine  | Platform Settings |                 |                             |             |            |     |               |           | System  | Tools Help admin |
|-------------|------------|-----------------|------------------|-------------------|-----------------|-----------------------------|-------------|------------|-----|---------------|-----------|---------|------------------|
|             |            |                 |                  |                   |                 |                             |             |            |     | Configuration | Licensing | Updates | User Management  |
| Local Users | Settings   |                 |                  |                   |                 |                             |             |            |     |               |           |         |                  |
|             |            |                 |                  |                   |                 |                             |             |            |     |               |           |         |                  |
|             |            |                 |                  |                   |                 |                             |             |            |     |               |           |         | Add User         |
| Username    |            |                 | Roles            |                   | User Expiration |                             |             |            | Ac  | count Status  |           |         |                  |
| admin       |            |                 | Admin, Read-Only |                   | never           |                             |             |            | act | tive          |           |         | / 6              |
|             |            |                 |                  | Edit admin        |                 |                             |             | 2          | K   |               |           |         |                  |
|             |            |                 |                  | User Name *       |                 | admin                       |             |            |     |               |           |         |                  |
|             |            |                 |                  | First Name        |                 |                             |             |            |     |               |           |         |                  |
|             |            |                 |                  | Last Name         |                 |                             |             |            |     |               |           |         |                  |
|             |            |                 |                  | Email             |                 | example@example.com         |             |            |     |               |           |         |                  |
|             |            |                 |                  | Phone Number      |                 | +X00000000X                 |             |            |     |               |           |         |                  |
|             |            |                 |                  | Password          |                 | •••••                       | Set: Yes    |            |     |               |           |         |                  |
|             |            |                 |                  | Confirm Passwor   | ď               |                             |             |            |     |               |           |         |                  |
|             |            |                 |                  | Account Status    |                 | Active      Inactive        |             |            |     |               |           |         |                  |
|             |            |                 |                  | User Role         |                 | Read-Only<br>Admin          |             |            |     |               |           |         |                  |
|             |            |                 |                  |                   |                 | Operations<br>AAA           |             |            |     |               |           |         |                  |
|             |            |                 |                  |                   |                 | All the user roles have rea | d only role | by default |     |               |           |         |                  |
|             |            |                 |                  | Account Expires   |                 | 0                           |             |            |     |               |           |         |                  |
|             |            |                 |                  | Expiry Date:      |                 |                             | (mm/dd/y    | (1999)     |     |               |           |         |                  |
|             |            |                 |                  |                   |                 |                             |             |            |     |               |           |         |                  |
|             |            |                 |                  |                   |                 |                             | Save        | Cancel     |     |               |           |         |                  |
|             |            |                 |                  |                   |                 |                             |             |            |     |               |           |         |                  |

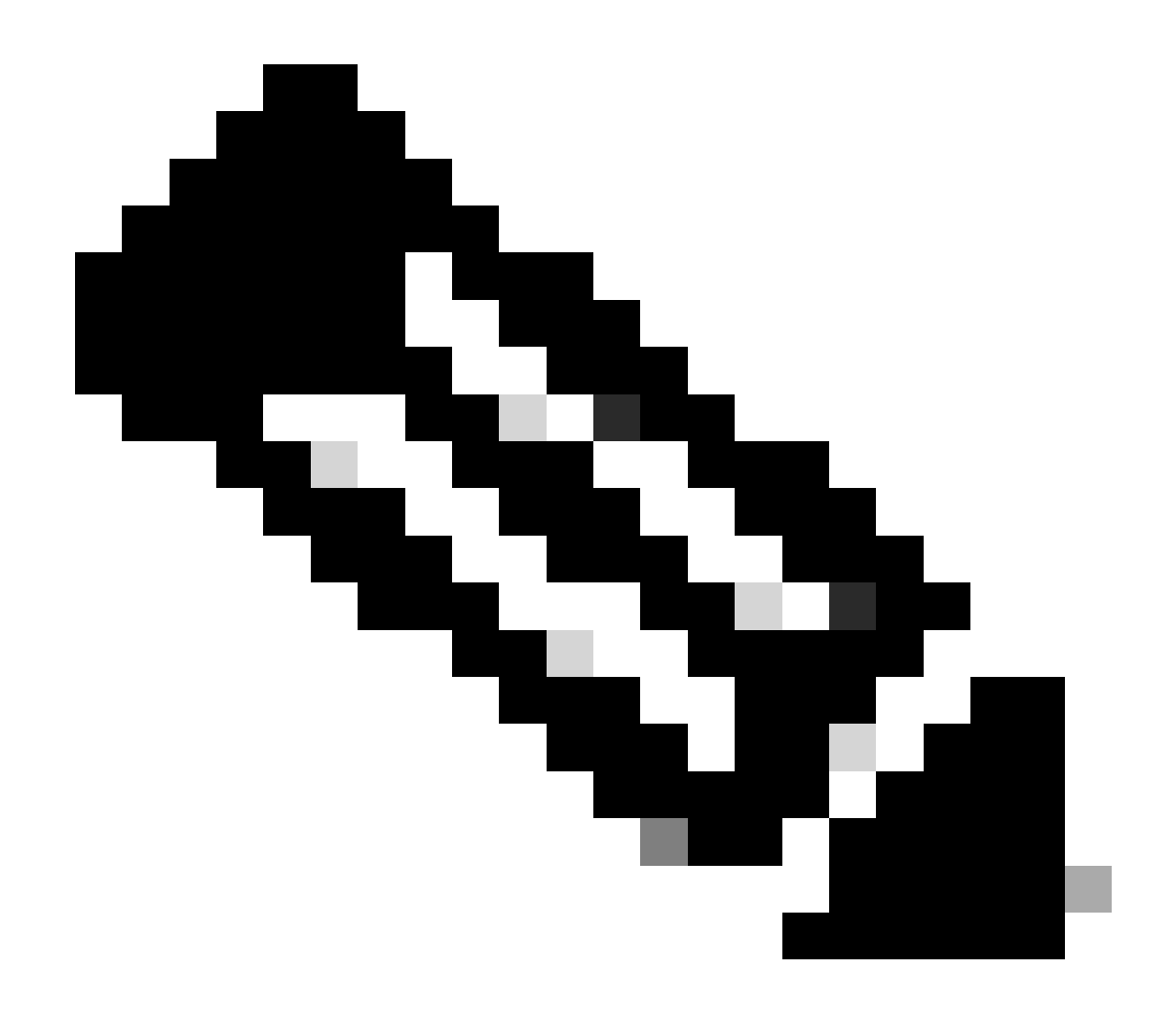

رورم ةملك ىلع رثؤيس بيولا ةەجاو نم رورملا ةملك رييغت نأ ةظحالم ءاجرلا :ةظحالم ل (CLI) رماوألا رطس ةەجاو FXOS.

## رماوألا رطس ةەجاو نم FXOS/FCM رورم ةملك رييغت

ليغشتب مقو FXOS ب ةصاخلا (CLI) رماوألا رطس ةهجاو ىلإ لوخدلا ليجستب مق .1 ةوطخلا نيدكؤملا نيمدختسملا ةمئاق ىلع عالطالل ةيلاتلا رماوألا:

FPR4110# scope security FPR4110 /security # show local-user User Name First Name Last name ------admin ciscotac رماوألا ليغشتب مق مث هيلإ رورملا ةملك رييغتب موقتس يذلا مدختسملا فرعت .2 ةوطخلا ةيلاتلا

FPR4110 /security # scope local-user ciscotac
FPR4110 /security/local-user # set password
Enter a password:
Confirm the password:
FPR4110 /security\* # commit-buffer
FPR4110 /security #

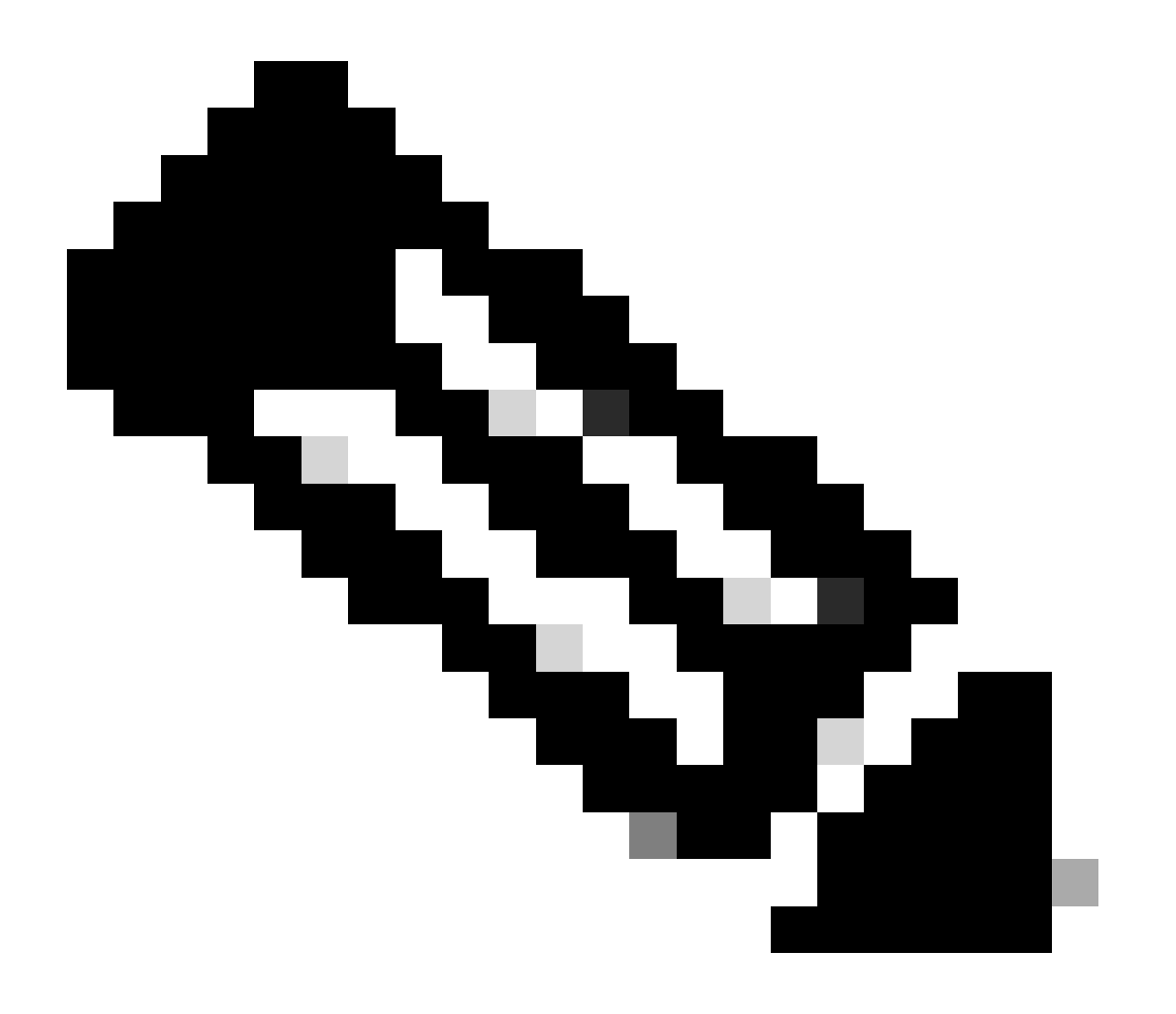

رورم ةملك ىلع رثؤيس FXOS CLI نم رورملا ةملك رييغت نأ ةظحالم ءاجرلاا :ةظحالم بيولا ةەجاو.

ةلص تاذ تامولعم

<u>Cisco نم تاليزنتلاو ينفلا معدلا</u>

ةمجرتاا مذه لوح

تمجرت Cisco تايان تايانق تال نم قعومجم مادختساب دنتسمل اذه Cisco تمجرت ملاعل العامي عيمج يف نيم دختسمل لمعد يوتحم ميدقت لقيرشبل و امك ققيقد نوكت نل قيل قمجرت لضفاً نأ قظعالم يجرُي .قصاخل امهتغلب Cisco ياخت .فرتحم مجرتم اممدقي يتل القيفارت عال قمجرت اعم ل احل اوه يل إ أم اد عوجرل اب يصوُتو تامجرت الاذة ققد نع اهتي لوئسم Systems الما يا إ أم الا عنه يل الان الانتيام الال الانتيال الانت الما